## Создание заявления на подключение к электронному документообороту

Отправка отчетности в ФНС (Москвы и МО), РАР, РПН и ФТС от лица налогоплательщика может осуществляться только при условии подписания файла ЭП налогоплательщика. В сервисе 1С:Уполномоченный представитель реализована возможность отправки заявления от имени налогоплательщика на создание собственной учетной записи.

Если налогоплательщик будет подписывать отчеты ЭП Уполномоченного представителя по доверенности, отправка заявления за налогоплательщика не требуется. Необходимо подключить самого Уполномоченного представителя к сервису 1С:Уполномоченный представитель с нужными направлениями сдачи отчетности, создать карточку налогоплательщика и заполнить доверенность. Для этого воспользуйтесь инструкциями: Создание карточки налогоплательщика и Создание доверенности.

Для подключения к сервису 1С-Отчетность требуется сформировать и отправить заявление. На начальной странице нажмите **Создать** заявление на подключение к **\*1С-Отчетности\*** (*1*) **Создать** (*2*):

| 1@_ =  | УП (1С:Предприятие)              |                                                                                                    |  |  |  |  |  |  |
|--------|----------------------------------|----------------------------------------------------------------------------------------------------|--|--|--|--|--|--|
| 🔒 Нача | Начальная страница               |                                                                                                    |  |  |  |  |  |  |
| 2      | Главное                          | ← → Начальная страница                                                                                                    |  |  |  |  |  |  |
|        |                                  | Перед началом работы программы: Руководство пользователя Опрограмме                                                                                                    |  |  |  |  |  |  |
| 4      | Подготовка<br>и сдача отчетности | Заполнить данные основной организации (уполномоченного представителя)<br>Укажите тип вашей организации, название, адрес, данные руководителя.                                           |  |  |  |  |  |  |
|        | Персонифицированный<br>учет      | Заполнить Действие выполнено                                                                                                    |  |  |  |  |  |  |
| ۲      | ФНС                              | СОЗДАТЬ ЗАЯВЛЕНИЕ НА ПОДКЛЮЧЕНИЕ К "1C-ОТЧЕТНОСТИ"<br>В программе доступен сервис 1C-Отчетность, позволяющий отправлять отчеты в контролирующие<br>органы непосредственно из программы. |  |  |  |  |  |  |
|        | Администрирование                | 2 Подробнее о сервисе можно прочитать на сайте фирмы 1С.<br>Создать Действие выполнено.                                                                                                 |  |  |  |  |  |  |
|        |                                  | Заполнить данные налогоплательщиков (отчитывающихся организаций)                                                                                                    |  |  |  |  |  |  |
|        |                                  | Переити в единое рабочее место                                                                                                    |  |  |  |  |  |  |
|        |                                  |                                                                                                    |  |  |  |  |  |  |
|        |                                  |                                                                                                    |  |  |  |  |  |  |
|        |                                  |                                                                                                    |  |  |  |  |  |  |
|        |                                  |                                                                                                    |  |  |  |  |  |  |

Также перейти к созданию заявления можно из раздела Главное (1) Налогоплательщики (2):

| 🛧 Начал | пьная страница 1С-Отче           |                           |                   |  |  |
|---------|----------------------------------|---------------------------|-------------------|--|--|
| 2       | Главное                          | Регламентированные отчеты | См. также         |  |  |
|         | Подготовка<br>и сдача отчетности | Создать налогоплательщика | Налогоплательщики |  |  |
|         | Персонифицированный<br>учет      |                           |                   |  |  |
| ۲       | ФНС                              |                           |                   |  |  |
|         | Администрирование                |                           |                   |  |  |
|         |                                  |                           |                   |  |  |
|         |                                  |                           |                   |  |  |
|         |                                  |                           |                   |  |  |
|         |                                  |                           |                   |  |  |

Откройте карточку уполномоченного представителя и нажмите кнопку Заявление на подключение к 1С-Отчетности:

| 1@_ = | УполномоченныйПредста            | гавитель 8 (1С:Предприятие) Q Поиск Ctrl+Shift+F                                                           |                | ÷        |
|-------|----------------------------------|----------------------------------------------------------------------------------------------------|----------------|----------|
| 4     | Главное                          | 👚 🔶 🛧 Тест ООО (Налогоплательщик)                                                                          | E? :           | $\times$ |
|       |                                  | Основное Учетная политика Настройка отправки в ФСГС Присоединенные файлы Регистрационный файл ПФ           | ⊅Р (НСК) Еще ▼ |          |
| 4     | Подготовка<br>и сдача отчетности | Записать и закрыть Записать Заявление на подключение к 1С-Отчетности                                       | Еще -          | ?        |
| ٩     | Персонифицированный<br>учет      | Главное Адреса Подписи Фонды Коды статистики Доверенность Иностранная орг. Прочее Наст<br>Список заявлений | тройки обмена  |          |
| ۲     | ФНС                              | Настройки обмена с ФНС, Росстатом,<br>СФР (бывш. ПФР) и Банком России: <u>Не используется</u>              |                |          |
|       | Администрирование                | Настройки обмена<br>с СФР (бывш. ФСС): <u>Не используетса</u>                                              |                |          |
|       |                                  | Настройки обмена<br>с ФСРАР: <u>Не используетса</u>                                                        |                |          |
|       |                                  | Настройки обмена<br>с РПН: <u>Не используется</u>                                                          |                |          |
|       |                                  | Настройки обмена<br>с ФТС: <u>Не используется</u>                                                          |                |          |
|       |                                  |                                                                                                    |                |          |
|       |                                  |                                                                                                    |                |          |
|       |                                  |                                                                                                    |                |          |
|       |                                  |                                                                                                    |                |          |

Или перейдите на вкладку Настройки обмена (1), откройте Список заявлений (2):

| 1@_ = | УполномоченныйПредст             | тавитель 8 (1С:Предприятие) Q Поиск Ctrl+Shift+F 🗘 🗘 🔂                                                                  | ÷       |
|-------|----------------------------------|----------------------------------------------------------------------------------------------------|---------|
| 4     | Главное                          |                                                                                                    | € : ×   |
| 2     | Подготовка<br>и сдача отчетности | Записать и закрыть Записать Заявление на подключение к 1С-Отчетности                                                    | Еще - ? |
|       | Персонифицированный<br>учет      | 2 павное Адреса Подписи Фонды Коды статистики Доверенность Иностранная орг. Прочее Настройки обмена<br>Список заявлений |         |
| ۲     | ФНС                              | Настройки обмена с ФНС, Росстатом,<br>СФР (бывш. ПФР) и Банком России: <u>Не используется</u>                           |         |
|       | Администрирование                | Настройки обмена<br>с СФР (бывш. ФСС): <u>Не используется</u>                                                           |         |
|       |                                  | настронки оомена<br>с ФСРАР: <u>Не используется</u>                                                                     |         |
|       |                                  | Настройки обмена<br>с РПН: <u>Не используется</u>                                                                       |         |
|       |                                  | Настройки обмена<br>с ФТС: <u>Не используетса</u>                                                                       |         |
|       |                                  |                                                                                                    |         |
|       |                                  |                                                                                                    |         |
|       |                                  |                                                                                                    |         |
|       |                                  |                                                                                                    |         |

## Нажмите Создать заявление и выберите На подключение к 1С-Отчетности:

| 1@_ =                      | УполномоченныйПредста                                           | авитель 8 (1С:Предприятие)                                                                                                    | Q Поиск Ctrl+Shift+F                                          | 4 0 Å            | ÷                    |
|----------------------------|-----------------------------------------------------------------|----------------------------------------------------------------------------------------------------|---------------------------------------------------------------|------------------|----------------------|
| 2                          | Главное                                                         | 💼 🗲 🔿 👌 Заявления по 1С-Отчетности                                                                                                    |                                                               |                  | c? ∶ ×               |
| 2<br>2<br>2<br>2<br>2<br>3 | Подготовка<br>и сдача отчетности<br>Персонифицированный<br>учет | Организация: Организация: Обновить статусы заявлений Печать<br>На подключение к 1С-Отчетности<br>На изменение реквизитов подключения или замену сертификата | •<br>Заявления в СФР (бывш. ПФР) •<br>Состояние Тип заявления | ИНН владельца се | Еще +<br>Требуется в |
| ۲                          | ФНС                                                             |                                                                                                    |                                                               |                  |                      |
|                            | Администрирование                                               |                                                                                                    |                                                               |                  |                      |
|                            |                                                                 |                                                                                                    |                                                               |                  |                      |
|                            |                                                                 | ·                                                                                                    |                                                               | • 2              | X A V X              |

Откроется мастер заполнения заявления. В окне подключения заполните реквизиты:

- 1. Выберите подключаемую организацию;
- 2. Заполните ОГРН организации;
- 3. Заполните юридический адрес организации;
- 4. Выберите контролирующие органы, в которые будет сдаваться отчетность;
- 5. В разделе Сертификат укажите владельцем сертификата руководителя и выберите сертификат уполномоченного представителя. Вы можете использовать сертификат, выпущенный УЦ АО "КАЛУГА АСТРАЛ" или сертификат, выданный сторонними аккредитованными удостоверяющими центрами (СУЦ). Со списком аккредитованных удостоверяющих центров можно ознакомиться на официальном сайте Министерства цифрового развития, связи и массовых коммуникаций Российской Федерации по ссылке.
- 6. Укажите телефон и электронную почту.

| 1@_ = | УполномоченныйПредста       | витель 8 (1С:Предприятие)                                                   | Q                                                                                                    | Тоиск Ctrl+Shift+F | ¢ | Ð | ☆          |           |             | Ŧ |
|-------|-----------------------------|-----------------------------------------------------------------------------|----------------------------------------------------------------------------------------------------|--------------------|---|---|------------|-----------|-------------|---|
| 2     | Главное                     | ♠ ← → ☆ По                                                                  | аключение к 1C-Отчетности (ООО "Тест") *                                                                                                    |                    |   |   |            | Ì         | :           | × |
| 6     | Подготовка                  | Организация:                                                                | Тест ООО                                                                                                    | ▼ ₽                |   |   | Расширенны | ые настро | <u>ойки</u> |   |
| ۲     | и сдача отчетности          | Вид организации:                                                            | Клиент Казначейства России ?                                                                                                    |                    |   |   |            |           |             |   |
| ٩     | Персонифицированный<br>учет | ОГРН<br>Юридический адрес:<br>Гос. органы:                                  | Заполнить<br>ФНС_СФР. Росстат. РПН_ФТС и Банк России                                                                                                    |                    |   |   |            |           |             |   |
| ۲     | ФНС                         | Пользователи:                                                               | Все пользователи ?                                                                                                    |                    |   |   |            |           |             |   |
|       | Администрирование           | Сертификат:<br>Владелец сертификата:<br>Сертификат эл. подписи:<br>Телефон: | Руководитель - <u>Тестов Тест Тестович</u> ?<br>• Использовать существующий сертификат <u>Выбрать</u><br>?                                                         | ?                  |   |   |            |           |             |   |
|       |                             | Электронная почта:<br>Заявление будет подписано                             | test@test.ru                                                                                                    |                    |   |   |            |           |             |   |
|       |                             | Отправить заявление                                                         | Нахимая на снопку, вы принимаете условия <u>соглашения</u> о присовдинении к<br>регламенту УЦ АО "Халуга Астрал" и <u>поцеские</u> на использование "С-Отметность" |                    |   |   | Требуе     | тся помо  | <u>ощь?</u> |   |

## Для отправки нажмите кнопку Отправить заявление.

При работе в браузере программа предложит установить расширение для работы с 1С:Предприятием. Нажмите Установить и продолжить:

| Подождите | , пожалуйста : 🗆 ×                                                                                                    |             |       |   |
|-----------|----------------------------------------------------------------------------------------------------|-------------|-------|---|
| Выг       | Установка расширения работы с файлами<br>Для продолжения работы требуется установить расширение для работы<br>Установить? | :<br>с файл | Пами. | × |
|           | Установить и продолжить                                                                                                   | 0           | тмена |   |

После отправки заявления обратитесь в организацию, с которой был заключен договор на подключение сервиса 1С-Отчетность и сообщите об отправленном заявлении. Пока сотрудники обслуживающей организации не отправят заявление в дальнейшую обработку, создание сертификата не начнется и статус заявления не изменится.

Если в заявлении было добавлено направление ФНС, заявление будет обработано в течение 24 часов с момента его отправки в обработку обслуживающей организацией, в остальных случаях – в течение двух часов.

Для того чтобы узнать, обработалось ли заявление, необходимо обновить его статус. Подробнее в разделе Обновление статуса заявления.